# Einrichten des SSH-Clients für die Cisco ThreatGrid-Appliance

#### Inhalt

Einführung Problem Lösung Putsch SecureCRT

## Einführung

In diesem Dokument wird beschrieben, wie verschiedene SSH-Clients für die ordnungsgemäße Verwendung mit der Cisco ThreatGrid-Appliance über SSH konfiguriert werden.

### Problem

Der SSH-Client zeigt falsche Pseudografien an, wenn eine Verbindung zur Cisco ThreatGrid Appliance hergestellt wird.

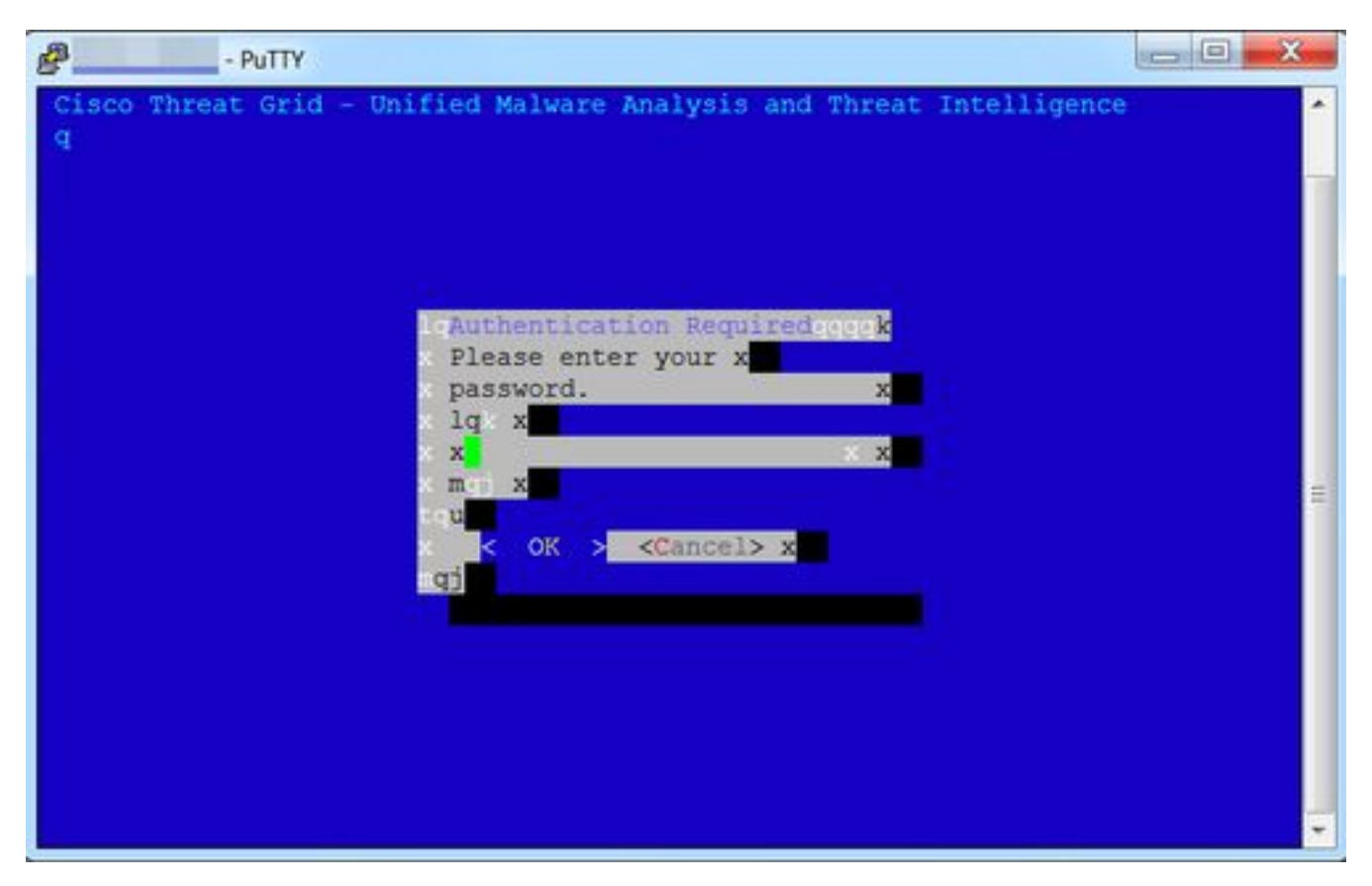

### Lösung

#### Putsch

Schritt 1: Wählen Sie DEC-MCS als Remote-Zeichensatz unter PuTTY Configuration -> Window - > Translation (PuTTY-Konfiguration -> Fenster -> Übersetzung) aus, wie im Bild gezeigt.

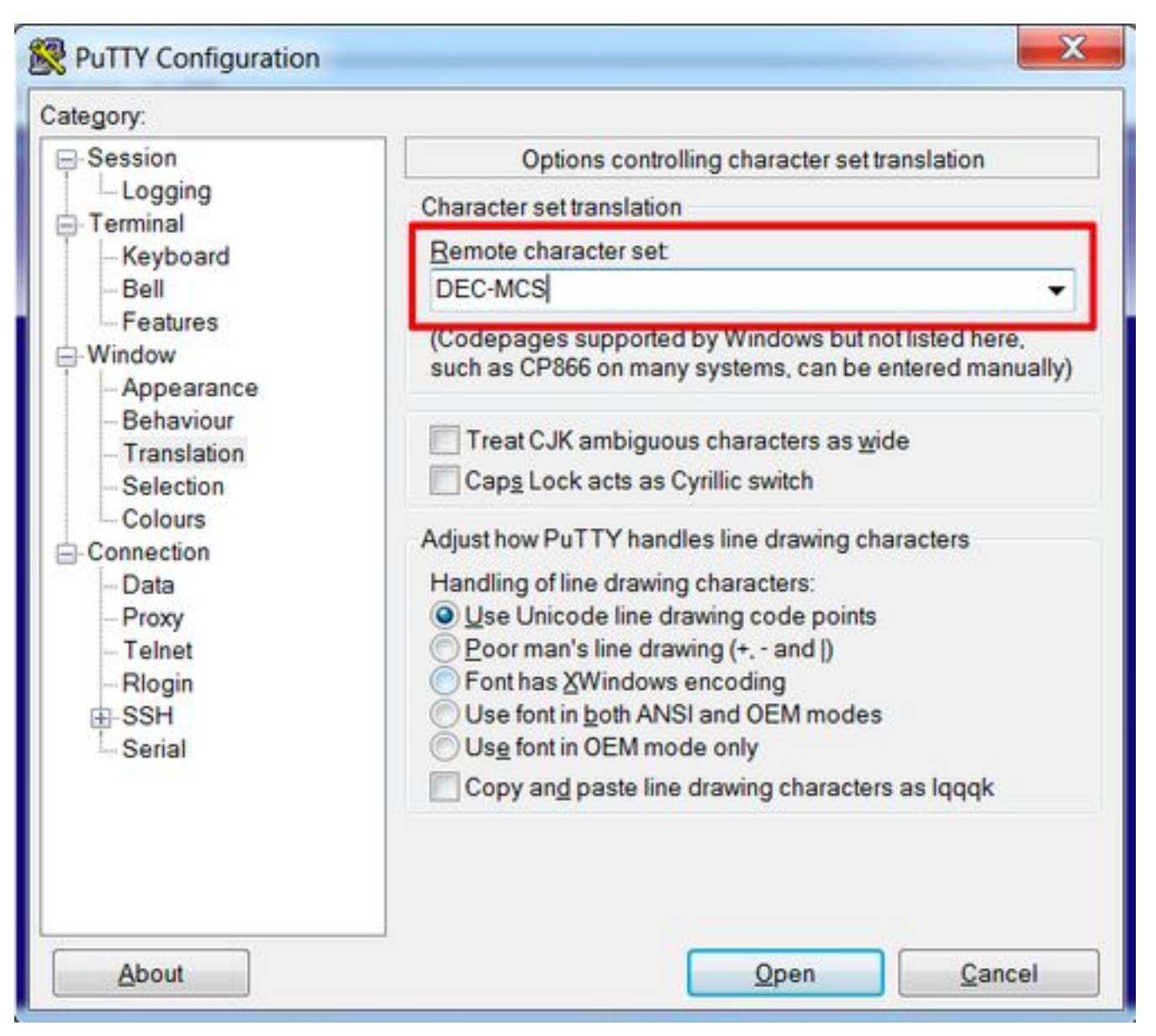

Schritt 2: Geben Sie **putty** als **Terminalzeichenfolge** unter **PuTTY Configuration -> Connection -> Data (PuTTY-Konfiguration -> Verbindung -> Daten)** ein, wie im Bild gezeigt.

| Category:                                                                                                    |                                                                                                    |             |                |
|----------------------------------------------------------------------------------------------------|----------------------------------------------------------------------------------------------------|-------------|----------------|
| <ul> <li>Session         <ul> <li>Logging</li> <li>Terminal</li> <li>Keyboard</li> <li>Bell</li> <li>Features</li> </ul> </li> <li>Window         <ul> <li>Appearance</li> <li>Behaviour</li> <li>Translation</li> <li>Selection</li> <li>Colours</li> </ul> </li> <li>Connection         <ul> <li>Data</li> <li>Proxy</li> <li>Telnet</li> <li>Rlogin</li> <li>SSH</li> <li>Serial</li> </ul> </li> </ul> | Data to send to the server                                                                                                    |             |                |
|                                                                                                    | Login details<br>Auto-login username<br>When username is not specified:<br>Prompt Ouse system username (1)<br>Terminal details |             |                |
|                                                                                                    | Terminal buse string                                                                                                    | nuthe       |                |
|                                                                                                    | Terminal speeds                                                                                                    | 38400,38400 |                |
|                                                                                                    | Environment variables<br>Variable                                                                                              |             | Add            |
|                                                                                                    | Value                                                                                                    |             | Remove         |
|                                                                                                    |                                                                                                    |             |                |
| About                                                                                                    |                                                                                                    | Open        | <u>C</u> ancel |

Schritt 3: Öffnen Sie die konfigurierte Sitzung.

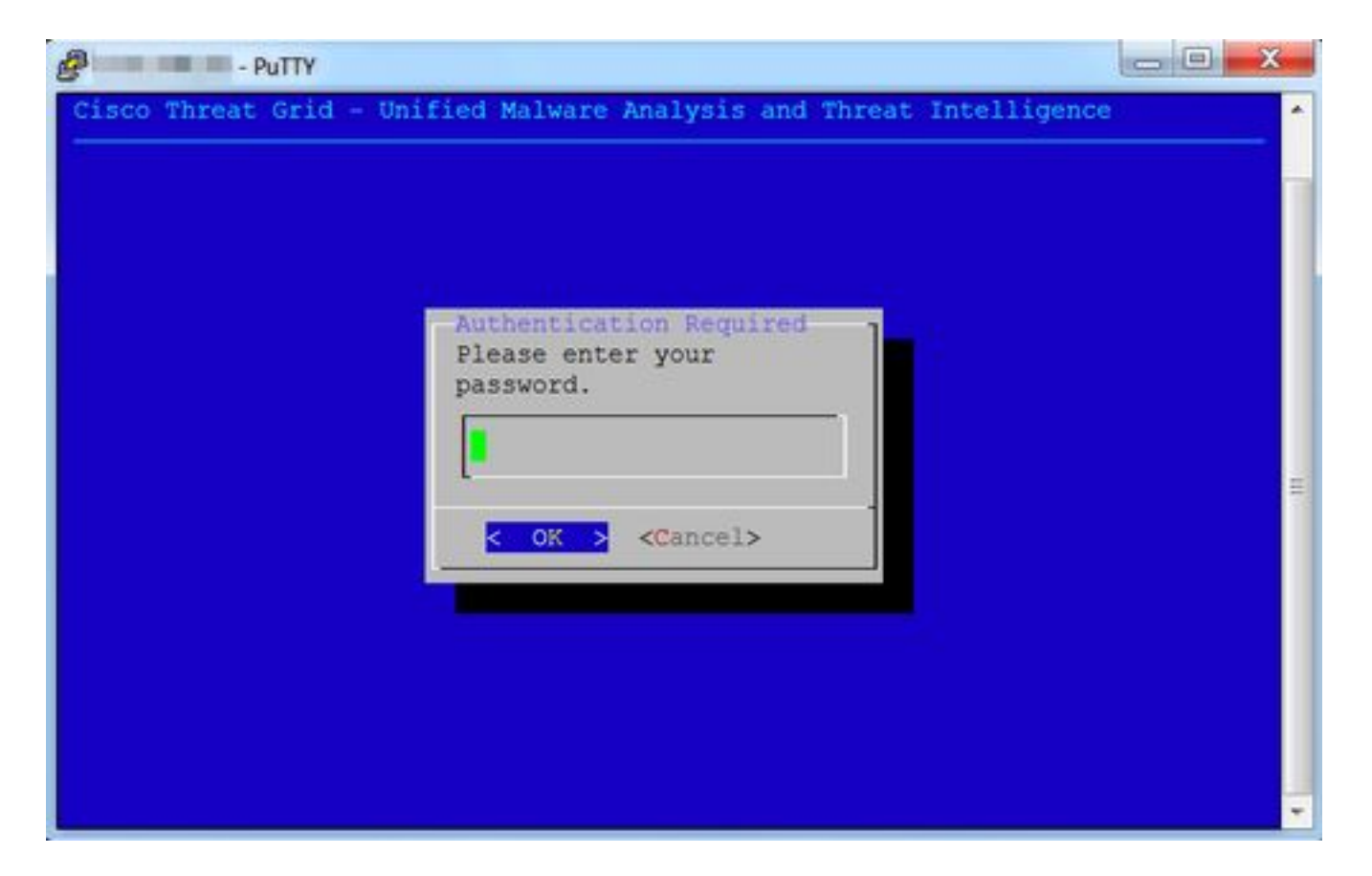

#### SecureCRT

Schritt 1: Wählen Sie **Linux** als Terminal unter Session Options -> Terminal -> Emulation aus, wie im Bild gezeigt.

| - 0                                                                                                    |                                          |                                        |
|----------------------------------------------------------------------------------------------------|------------------------------------------|----------------------------------------|
| ♥ Connection     Logon Actions     ♥ SSH2     SFTP Session                                                | Terminal: Linux                          | ANSI Color                             |
| ▼ Port Forwarding                                                                                         | Select an alternate keyboard emula       | tion                                   |
| Remote/X11                                                                                                |                                          |                                        |
| <ul> <li>Terminal</li> <li>Emulation</li> </ul>                                                           | Size                                     | On resize                              |
| Modes<br>Emacs<br>Mapped Keys<br>Advanced<br>* Appearance<br>Window<br>Log File<br>Printing<br>X/Y/Zmodem | Logical rows: 24<br>Logical columns: 256 | Scale the font<br>Retain size and font |
|                                                                                                    | Scrollback buffer: 2000                  |                                        |
|                                                                                                    |                                          | Cancel OK                              |

Schritt 2: Öffnen Sie die konfigurierte Sitzung.

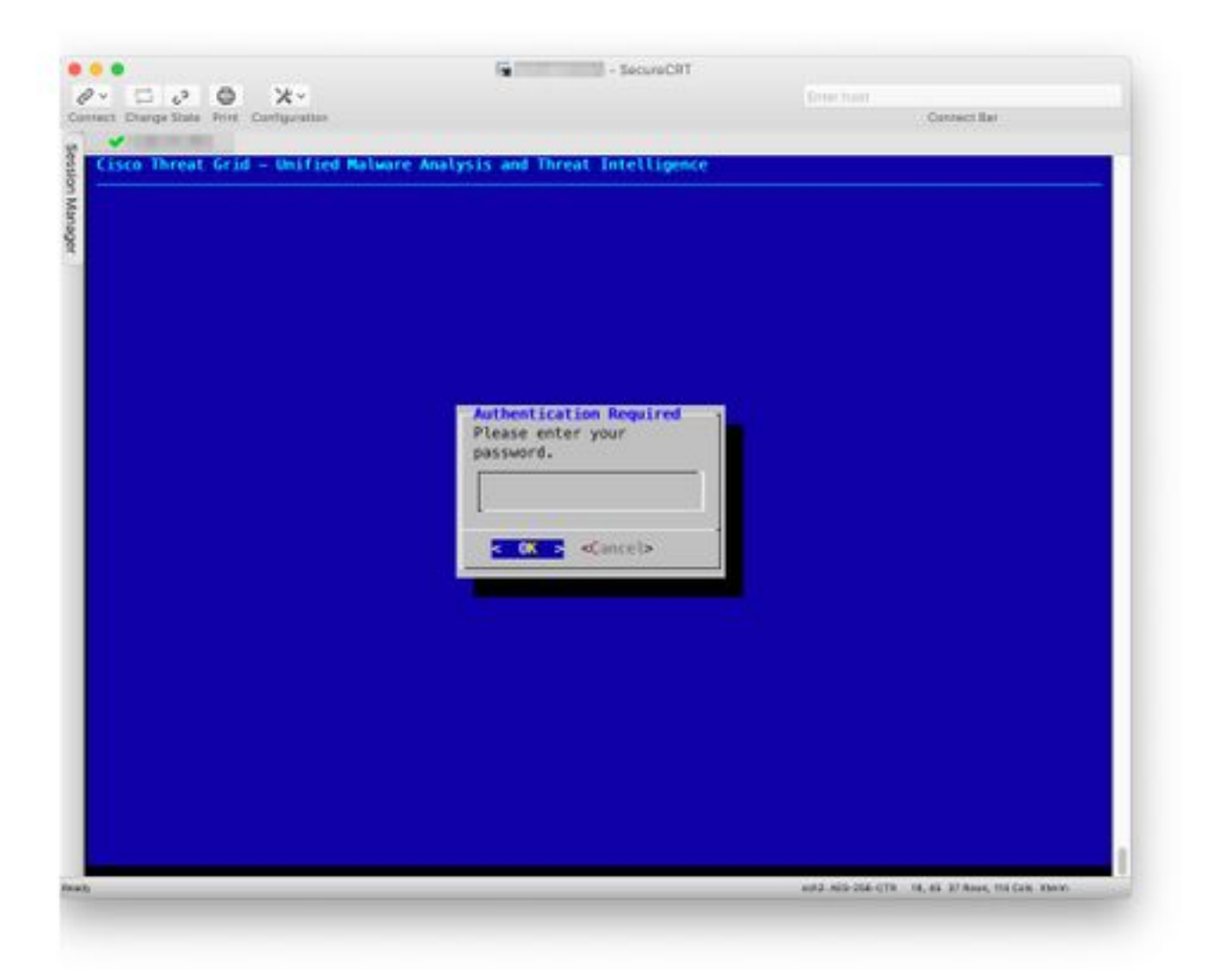